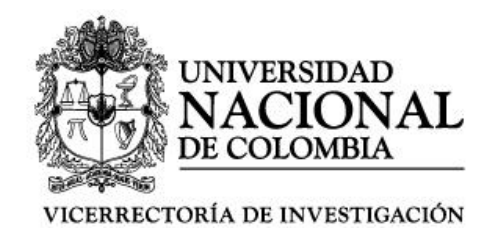

# **Manual solicitud Aval**

Registro del proyecto mediante solicitud aval

Publicado por

Vicerrectoría de Investigación, Ciudad Universitaria, 2da Edición, 2014

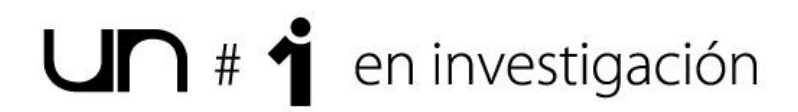

| Control de Revisiones | Fecha           | Elaborado por        |
|-----------------------|-----------------|----------------------|
| Versión 1.0           | Octubre de 2014 | Tatiana Marín Galvis |

#### Contenido

| INTRODUCCIÓN                                         | 3  |
|------------------------------------------------------|----|
| ALCANCE DEL DOCUMENTO                                | 3  |
| RESPONSABLE                                          | 3  |
| DISPOSICIONES GENERALES                              | 3  |
| ¿CÓMO USAR ESTE INSTRUCTIVO?                         | 3  |
| CAPÍTULO 1 INGRESO AL SISTEMA                        | 4  |
| 1.1. INGRESO AL SISTEMA                              | 4  |
| 1.2. INGRESO AL LINK EDUCACIÓN CONTINUA Y PERMANENTE | 4  |
| CAPÍTULO 2 INGRESO DE AVALES                         | 5  |
| 2.1. CREAR NUEVO PROYECTO                            | 5  |
| 2.1.1. INFORMACIÓN PRINCIPAL                         | 5  |
| 2.1.2. OBJETIVOS ESPECÍFICOS                         | 7  |
| 2.1.3. PRODUCTOS ACADÉMICOS                          | 7  |
| 2.1.4. CLASIFICACIÓN                                 | 8  |
| 2.1.5. DEPENDENCIAS VINCULADAS AL PROYECTO           | 9  |
| 2.1.6. EQUIPO DE TRABAJO                             | 9  |
| 2.1.6.1. DIRECTOR DEL PROYECTO                       | .1 |
| 2.1.6.2 DEDICACIÓN DOCENTE                           | .1 |
| 2.1.7. FUENTES DE FINANCIACIÓN 1                     | .2 |
| 2.1.8. EGRESOS                                       | .3 |
| 2.1.9. MECANISMO DE CONTROL DE RIESGOS1              | .3 |
| 2.1.10. ASOCIACIÓN DEL PROYECTO CON OTROS PROYECTOS1 | .4 |
| 2.1.11. INFORMACIÓN DE LA ACTIVIDAD1                 | .5 |
| 2.1.12. SOLICITUD DE AVAL                            | .5 |

# INTRODUCCIÓN

El presente documento buscar darle al usuario un guía para desarrollar las diferentes operaciones en el sistema.

Para acceder a los demás recursos, que complementan el presente instructivo, puede ingresar a la siguiente página:

www.hermes.unal.edu.co

Para acceder al servicio de soporte por favor escríbanos al correo **hermesecp\_nal@unal.eudu.co** y responderemos a su solicitud, la cual será contestada de acuerdo al número de solicitudes recibidas.

#### Alcance del documento

Abarca a los usuarios de los centros de extensión, facultades e institutos, que desarrollan las actividades propias del proceso de Educación Continua y Permanente, de la Universidad Nacional de Colombia.

#### Responsable

Vicerrectoría de Investigación – Sistema de Información Hermes.

#### **Disposiciones generales**

El usuario que desee ingresar al sistema, deberá contar con acceso a internet., Navegador Web (Chrome, Opera Explorer), en software AdobeAcrobat Versión 9.

#### ¿Cómo usar este instructivo?

El presente instructivo lo guiara paso a paso en el uso de HERMES, para buscar un tema en específico use el índice (ubicado en la tercera página), y haga clic en el tema de su interés, será llevado al contenido referente, pero dado el caso que quiera regresar al índice presione Alt +  $\leftarrow$  (fecha izquierda). Si usa Adobe Reader podrá hacer clic en "Marcadores" y acceder al índice.

# Capítulo 1 Ingreso al sistema

En este capítulo se indican una serie de pasos a seguir, para realizar el ingreso al sistema.

#### 1.1. Ingreso al sistema

En su navegador web, en la barra de dirección, ingrese: <u>http://www.hermes.unal.edu.co/</u> ingrese su usuario y contraseña del correo institucional.

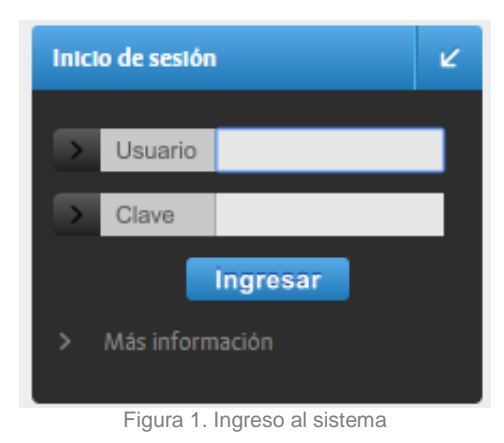

#### 1.2. Ingreso al link Educación Continua y Permanente

Una vez ingrese al Sistema debe dirigirse a la siguiente imagen y dar clic, como se presenta en la Figura 2. Pantalla principal – Acceso a "Educación Continua y Permanente".

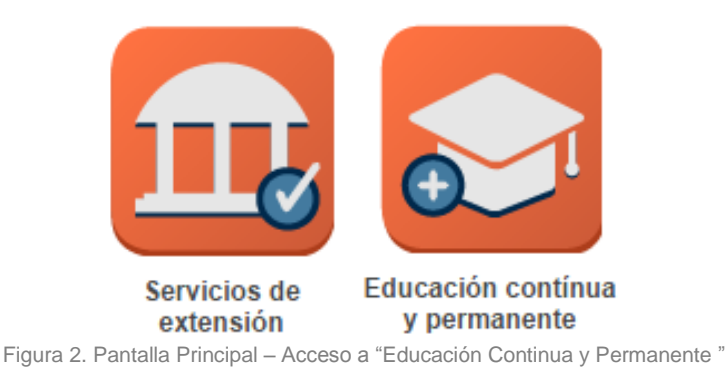

En caso de que aparezca un mensaje de autenticación a la red de la universidad como se visualiza en la Figura 3 Ingreso a "Educación Continua y Permanente" – "Se requiere autenticación", no registre ningún usuario y contraseña solo haga clic en el botón cancelar.

| Se requiere autentica                                                         | ción                                                           |
|-------------------------------------------------------------------------------|----------------------------------------------------------------|
| El servidor http://www.inv<br>requiere un nombre de usu<br>del servidor: XDB. | estigacion.unal.edu.co:8090<br>uario y una contraseña. Mensaje |
| Nombre de usuario:<br>Contraseña:                                             |                                                                |
|                                                                               | Acceder Cancelar                                               |

Figura 3. Ingreso a "Educación Continua y Permanente" - "Se requiere autenticación",

# Capítulo 2 Ingreso de avales

Haga clic en la pestaña "Avales y haga clic en el subtab "**Ingreso de avales**", como se visualiza en la Figura 4. Avales – Ingreso de avales, usted podrá visualizar los avales que ha solicitado y solicitar uno nuevo.

| H Sistema de Información de la Investigación |
|----------------------------------------------|
| Educación continua y permanente              |
|                                              |
| Inicio Módulos Actividades Avales            |
| Figura 4. Avales – Ingreso de avales         |
| 1. Crear nuevo proyecto                      |

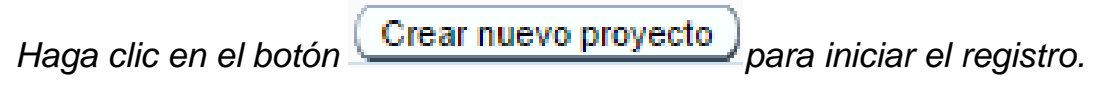

# 2.1.1. Información principal

2.

Para los campos de captura realice el registro, para los de selección despliegue el listado haciendo clic en la v para indicar las fechas solo haga clic en el datapicker ៉ y aparecerá un recuadro tipo calendario para que seleccione el día.

Agosto 2014

0

0

|                                                                          | Do                                    | Lu           | Ma              | Mi             | Ju           | Vi          | Sá           | ;                                                                 |
|--------------------------------------------------------------------------|---------------------------------------|--------------|-----------------|----------------|--------------|-------------|--------------|-------------------------------------------------------------------|
|                                                                          |                                       |              |                 |                |              | 1           | 2            |                                                                   |
|                                                                          | 3                                     | 4            | 5               | 6              | 7            | 8           | 9            |                                                                   |
|                                                                          | 10                                    | 11           | 12              | 13             | 14           | 15          | 16           |                                                                   |
|                                                                          | 17                                    | 18           | 19              | 20             | 21           | 22          | 23           |                                                                   |
|                                                                          | 24                                    | 25           | 26              | 27             | 28           | 29          | 30           |                                                                   |
|                                                                          | 31                                    |              |                 |                |              |             |              |                                                                   |
| Provectos                                                                |                                       |              |                 |                |              |             |              | ( < Atrás ) Crea                                                  |
| Toyectos                                                                 |                                       |              |                 |                |              |             |              |                                                                   |
| Modalidad                                                                | Educación contin                      | ua y         | per             | man            | ente         | 9           |              |                                                                   |
| Submodalidad                                                             | Actividad de act                      | ualiz        | ació            | n              |              | ۲           |              |                                                                   |
| * Nombre                                                                 | negociación con<br>la oferta de educa | una<br>aciói | ention<br>n coi | dad (<br>ntinu | cont<br>ia y | rata<br>per | nte,<br>mane | las actividades abiertas corresponden a<br>ente de la Universidad |
| * Objeto                                                                 |                                       |              |                 |                |              |             |              | /                                                                 |
| Duracion estimada                                                        | Días 🔻                                |              |                 |                |              |             |              |                                                                   |
| # Plazo Ejecucion                                                        | 0                                     |              |                 |                |              |             |              |                                                                   |
|                                                                          |                                       |              |                 |                |              |             |              |                                                                   |
| Tiempo dedicado a la<br>formulación del proyecto                         | -No aplica- 🔻                         |              |                 |                |              |             |              |                                                                   |
| Tiempo dedicado a la<br>formulación del proyecto<br>Cantidad Formulacion | -No aplica- 🔻                         |              |                 |                |              |             |              |                                                                   |

- Después de haber realizado el registro haga clic en el botón
  - Crear
- En caso de que desea regresar al formulario anterior haga clic en el botón Atrás
- Recuerde el número asignado a su proyecto, este le servirá para continuar realizando el registro en caso de gue no pueda terminarlo en un principio.
- En caso de realizar algún cambio al registro, hágalo y posteriormente haga clic • Aplicar cambios en el botón
- Siguiente > Posteriormente haga clic en el botòn

### 2.1.2. Objetivos específicos

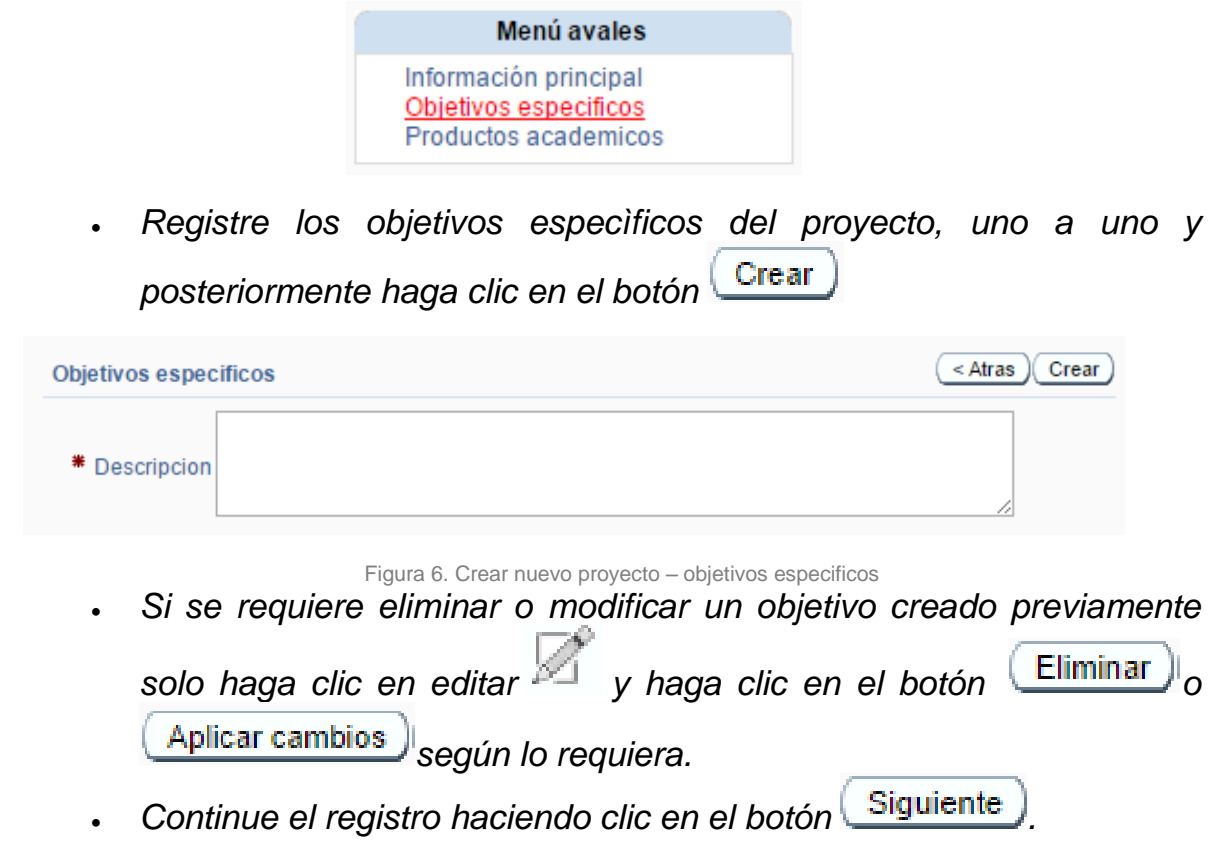

#### 2.1.3. Productos académicos

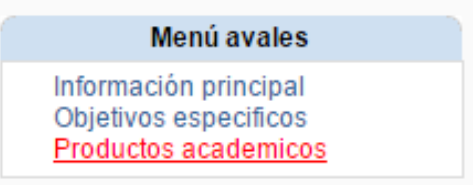

- Indique el o los productos acadèmicos que tendrá el proyecto, haciendo el registro uno a uno y posteriormente clic en el botón <a href="Crear">Crear</a>

Figura 7. Crear nuevo proyecto – – Productos académicos del proyecto

- ✓ Si se requiere eliminar o modificar una un producto previamente registrado solo haga clic en editar y haga clic en el botón Eliminar o Aplicar cambios según lo requiera.
- Registre los objetivos especificos del proyecto, uno a uno y posteriormente haga clic en el botón

## 2.1.4. Clasificación

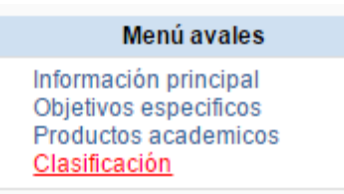

• Realice la selección en los campos según corresponda.

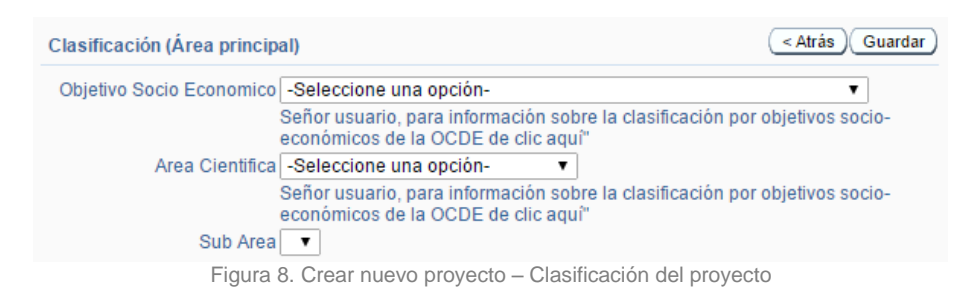

- Realice la selección en los campos según corresponda.
- Después de realizar el registro haga clic Guardar
- Si desea agregar otra área seleccione la información y haga clic en el botón Adicionar área

| Clasificación (Área secundaria)                      |                                                | Eliminar Adicionar área               |
|------------------------------------------------------|------------------------------------------------|---------------------------------------|
| Señor usuario, si desea agregar o<br>Adicionar área. | tra área seleccione la información en los sigu | ientes campos y haga clic en el botón |
| Area cientifica                                      | Subarea                                        |                                       |
|                                                      | ▼ -Select- ▼                                   |                                       |
| F                                                    | igura 9. Crear nuevo proyecto – Clasificad     | ciòn (àrea secundaria)                |
| ✓ Si se                                              | requiere eliminar o mod                        | lificar algún registro solo haga      |
| clic e                                               | n botón Eliminar o Ar                          | blicar cambios                        |

#### 2.1.5. Dependencias vinculadas al proyecto

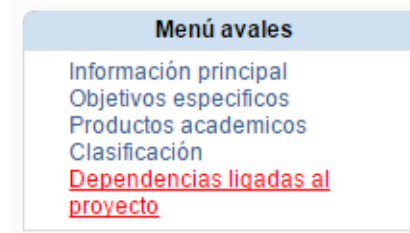

 Realice la selección en los campos según corresponda y haga clic en el botón Crear. En caso de que se deban ingresar varias dependencias, hagàlo una a una.

| Unidad ejecutora del proyecto                      | <pre>( &lt; Atras ) Crear ) Limpiar )</pre>                                                                                                    |
|----------------------------------------------------|----------------------------------------------------------------------------------------------------|
|                                                    | Señor usuario, la unidad ejecutora del proyecto es la que realizara la<br>ejecución presupuestal y contractual del proyecto, también será la<br>unidad académica básica a<br>donde irá dirigida la solicitud de aval. |
| * Sede                                             | -Seleccione una opción- 🔻                                                                                                    |
| * Facultad                                         | -Seleccione una opción- 🔻                                                                                                    |
| Unidad académica básica                            | T                                                                                                    |
| Descripción de la participación                    |                                                                                                    |
| Esta unidad corresponde<br>a la unidad ejecutora ? | -Seleccione una opci'on- 🔻                                                                                                    |

#### Figura 10. Crear nuevo proyecto – Dependencias ligadas al proyecto

- ✓ Si se requiere eliminar o modificar un registro solo haga clic en editar y haga clic en el botón Eliminar o Aplicar cambios según lo requiera.
- Para continuar el proceso haga clic en el botón Siguiente

#### 2.1.6. Equipo de trabajo

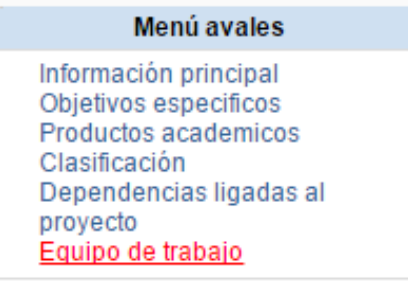

- Indique si el director del proyecto es una persona externa de la Universidad.
   Señor usuario, recuerde que si el director del proyecto es un docente externo a la universidad debe seleccionar un docente de planta como externo a la universidad Nacional? supervisor del proyecto.
   Seleccione una opción 
   \* Director interno
   NO
   selecciones externos
  - En caso de seleccionar SI y de no encontrarse en la lista haga clic en el en la palabra "AQUÍ" según el enunciado.

| Directores externos   |             |   | (Atras) Crear |
|-----------------------|-------------|---|---------------|
| * Tipo Identificacion | CC T        |   |               |
| * Numero Documento    |             |   |               |
| * Nombre              |             |   |               |
| Primer Apellido       |             |   |               |
| Segundo Apellido      |             |   |               |
| * Pais                | COLOMBIA    | • | ]             |
| E Mail                |             |   |               |
| Telefono              |             |   |               |
| Direccion             |             |   |               |
| Profesion             |             |   |               |
| Genero                | Masculino 🔻 |   |               |

Para Docentes externos que no estan en lista haga click aquí.

Figura 12. Crear nuevo proyecto - Directores externos

• Debe registrar la información del docente supervisor interno seleccionando de la lista al dar clic en la flecha.

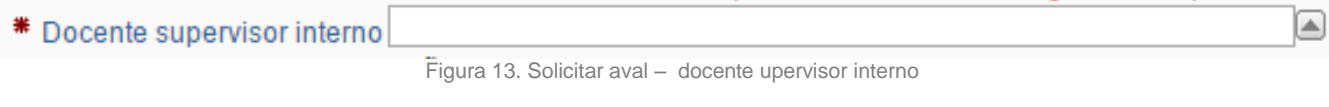

- En caso de que quiera ingersar la información de las personas vinculadas al proyecto y desagregarla al mismo tiempo haga indique SI
- Registre la cantidad de personas vinculadas por cada tipo de vinculación si asi lo desea y si conoce esta información.

| 1                   | Señor usuario, el valor que ingrese para el campo "Docentes UN" debe<br>ncluir al director o supervisor |
|---------------------|----------------------------------------------------------------------------------------------------|
| Docente Un          | 0                                                                                                    |
| Docente Externo     | 0                                                                                                    |
| Estudiante Pregrado | 0                                                                                                    |
| Estudiante Posgrado | 0                                                                                                    |
| Pensionados         | 0                                                                                                    |
| Contratistas        | 0                                                                                                    |
| Figu                | ra 14. Crear nuevo proyecto –Vinculacion de agentes                                                     |
|                     |                                                                                                    |

Posteriormente haga clic en el botón Aplicar cambios

#### 2.1.6.1. Director del proyecto

- Realice el registro si conoce la información de a cuerdo al número de docentes que indicó en el campo "Docente Un" numeral 2.1.6 del presente manual.
- Solo haga clic en el botòn (Agregar Docente)
- Seleccione el docente en el listado e indique la experiencia del

mismo, posteriormente haga clic en el botòn

- ✓ Si se requiere eliminar o modificar el registro solo haga clic en editar
   ✓ y haga clic en el botón
- ✓ Posteriormente haga clic en el botón <a href="https://www.security.com">Aplicar cambios</a> según lo requiera.
- al formulario anterior para seguir registrando los docentes.
   ✓ Para regresar al formulario "Equipo de trabajo" haga clic en el botón

✓ Para continuar haga clic en el botón Siguiente

#### 2.1.6.2 Dedicación Docente

• En caso de conocer la información correspondiente a la dedicción

docente, haga clic en el botón ver i para hacer el registro correspondiente a los datos de la vinculación del docente como funciones del, Fehcas de inicio y finalizacion, horas de dedicación y valor de la hora.

| Datos del docente actividad                                                | <pre>Atras</pre> Aplicar cambios |
|----------------------------------------------------------------------------|----------------------------------|
| El valor de la bonificación que se coloca en este formulario NO INCLUYE el | 4*1000                           |
| * Nombre Acosta Paez Alvaro Hernan                                         |                                  |
| # Identificación 79426477                                                  |                                  |
| Categoria Profesor asistente                                               |                                  |
| Dedicación DOCENTE MEDIO TIEMPO                                            |                                  |
| Tiempo dedicacion semanal 40                                               |                                  |
| * Funciones en la actividad                                                |                                  |
| Fecha inicio                                                               |                                  |
| Fecha final                                                                |                                  |
| Semanas proyecto                                                           |                                  |
| Dedicacion semanal (horas) 0,00                                            |                                  |
| Valor hora                                                                 |                                  |
| (moneda extranjera 0.00                                                    |                                  |
| si es docente                                                              |                                  |
| Promedio mensual                                                           |                                  |
| Valor bonificación                                                         |                                  |

Figura 15. Crear nuevo proyecto - Datos del docente actividad

- Haga clic en el botón (Aplicar Cambios)
  - ✓ Si se requiere eliminar o modificar un registro solo haga clic en editar y haga clic en el botón Eliminar o Aplicar cambios según lo requiera.
- Después de realizar el registro de la información clic en el botón
   (< Atras)
  y posteriormente clic en el botón Siguiente</pre>

### 2.1.7. Fuentes de financiación

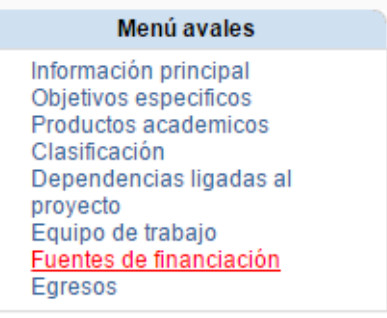

- Realice el registro financiero del proyecto, seleccionando la información en los campos requeridos.
- En caso de que el proyecto requiera contrapartida seleccione SI y registre el valor de la misma y la descripción.

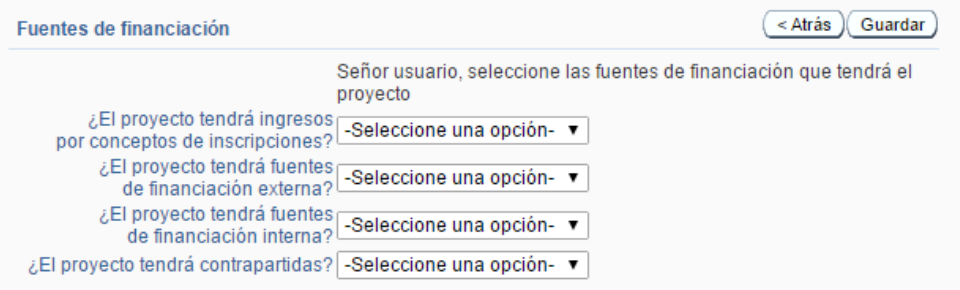

Figura 16. Crear nuevo proyecto - Fuentes de financiación

Posteriormente haga clic en el botón Guardar
 ✓ Si se requiere eliminar o modificar el registro solo haga clic en

el botón Eliminar o Aplicar cambios según lo requiera.

Para continuar haga clic en el botón Siguiente

#### 2.1.8. Egresos

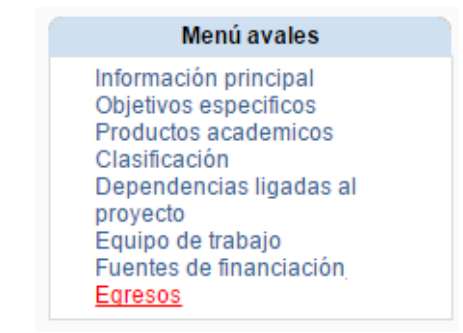

 Realice la discriminación del presupuesto de acuerdo al rubro relacionado con las transferencias en la columna "Adición".

| Transferencias                                                                                                    |                                                                      | <                                       | Atras Guardar Siguiente >                            |
|----------------------------------------------------------------------------------------------------|----------------------------------------------------------------------|-----------------------------------------|------------------------------------------------------|
| Valor financiero del proyecto 0<br>"Señor usuario, si ingres<br>proyecto deberá ingres;<br>por financiación interna<br>Señer usuanto di largor | sa valores de transferencia<br>ar una justificación posterio<br>)''' | s inferiores al 22<br>rmente (no se tie | % de los ingresos del<br>enen en cuenta los ingresos |
| justificación posteriorme                                                                                                    | ente.                                                                | LIUS INTERIOT di 37                     | o ( u) debera niglesal ulla                          |
| Descripción                                                                                                    | Tipo                                                                 | Valor Minimo                            | Adicion                                              |
| Transferencias dirección académica 5%                                                                                                    | TRANSFERENCIAS                                                       |                                         | 0                                                    |
| Transferencias facultad                                                                                                    | TRANSFERENCIAS                                                       |                                         | 0                                                    |
| Capacitación educación formal nivel nacional -<br>Servidores públicos administrativos                                                          | TRANSFERENCIAS                                                       |                                         | 0                                                    |
| Excedentes por actividades generadoras de<br>recursos                                                                                          | -                                                                    | 0                                       | 0                                                    |
| Aportes fondo de investigación un 6%                                                                                                    | TRANSFERENCIAS                                                       |                                         | 0                                                    |
| Fondo nacional extensión solidaria 1%                                                                                                    | TRANSFERENCIAS                                                       |                                         | 0                                                    |
| Fondo de riesgos de extensión 0.5%                                                                                                    | TRANSFERENCIAS                                                       |                                         | 0                                                    |
| Dirección nacional de extensión 0.5%                                                                                                    | TRANSFERENCIAS                                                       |                                         | 0                                                    |
| Dirección de extensión sede 0.5%                                                                                                    | TRANSFERENCIAS                                                       |                                         | 0                                                    |
|                                                                                                    |                                                                      |                                         |                                                      |

Figura 17. Crear nuevo proyecto - Egresos

- Haga clic en el botón (Guardar)para continuar con el registro.
- Después de realizar el registro haga clic en el botón Siguiente

#### 2.1.9. Mecanismo de control de riesgos

| Menu avales                     |
|---------------------------------|
| Información principal           |
| Objetivos especificos           |
| Productos academicos            |
| Clasificación                   |
| Dependencias ligadas al         |
| proyecto                        |
| Equipo de trabajo               |
| Fuentes de financiación         |
| Egresos                         |
| Mecanismo de control de riesgos |
|                                 |

• Realice el registro de la información y posteriormente haga clic en el botón

|                                           | Por favor ingrese los riesgos y los mecanism<br>para el proyecto por el consejo de facultad o | ios de control de riesgos definidos<br>instituto |
|-------------------------------------------|-----------------------------------------------------------------------------------------------|--------------------------------------------------|
| * Riesgo                                  |                                                                                               |                                                  |
| Mecanismo de contro<br>de riesgo sugerido | 1                                                                                             |                                                  |

- Haga clic en el botón Guardar para continuar con el registro.
- Para dejar el campo en blanco solo haga clic en el botón Limpiar
   ✓ Si se requiere eliminar o modificar el registro solo haga clic en

| editar 🖉    | y haga      | clic e    | en el | botón | Eliminar) o |
|-------------|-------------|-----------|-------|-------|-------------|
| Aplicar cam | bios) según | lo requie | era.  |       |             |

- Para continuar el proceso solo haga clic en el botón <u>Siguiente</u>
- •
- 2.1.10. Asociación del proyecto con otros proyectos
  - Menú avales Información principal Objetivos especificos Productos academicos Clasificación Dependencias ligadas al proyecto Equipo de trabajo Fuentes de financiación Egresos Mecanismo de control de riesgos <u>Asociación del proyecto con</u> <u>otros proyectos</u> Información de la actividad
  - En caso de realizar la adición de un proyecto haga clic en el botón
     Adicionar proyecto y registre la información correspondiente.
  - Posteriormente haga clic en el botón Guardar
    - Si se requiere eliminar o modificar el registro solo haga clic en editar y haga clic en el botón Eliminar o Aplicar cambios según lo requiera.

- Para continuar el proceso solo haga clic en el botón Siguiente
  - Menú avalesInformación principal<br/>Objetivos especificos<br/>Productos academicos<br/>Clasificación<br/>Dependencias ligadas al<br/>proyecto<br/>Equipo de trabajo<br/>Fuentes de financiación<br/>Egresos<br/>Mecanismo de control de riesgos<br/>Asociación del proyecto con<br/>otros proyectos<br/>Información de la actividad

### 2.1.11. Información de la actividad

- Registre los datos de la actividad y posteriormente haga clic en el botón Guardar
  - Si se requiere eliminar o modificar la información solo haga clic clic en el botón Eliminar o Aplicar cambios según lo requiera.
- Después haga clic en el botón (Siguiente) para continuar el proceso

### 2.1.12. Solicitud de aval

| Menu avales                     |
|---------------------------------|
| Información principal           |
| Objetivos especificos           |
| Productos academicos            |
| Clasificación                   |
| Dependencias ligadas al         |
| proyecto                        |
| Equipo de trabajo               |
| Fuentes de financiación         |
| Egresos                         |
| Mecanismo de control de riesgos |
| Asociación del proyecto con     |
| otros proyectos                 |
| Información de la actividad     |
| Solicitud de aval               |
|                                 |

 Puede guardar la ficha aval, imprimirlo o ampliarlo según las necesidades de consulta. Puede guardar el documento, imprimirlo o ampliarlo según las necesidades de consulta.

| Reporte (Solicitar aval) (< Atrás)               |
|--------------------------------------------------|
| Ficha aval                                       |
| Información Básica 1                             |
| Información Básica 2                             |
| Figura 19. Crear nuevo proyecto – Solicitud Aval |

• El aval de la Unidad Académica Básica corresponde a la pertinencia, calidad y estructuración del proyecto postulado, cuando haya terminado la

revisión solo haga clic en el botón Solicitar aval

- El estado de su proyecto, será "en revisión" hasta tanto no sea aprobado por el director de la unidad académica básica.
- En el momento que el aval cambie a estado "Aprobado", puede continuar con el proceso de formalización de su actividad.